## Generowanie oprogramowanie LK3 pod system Windows

Aby edytować lub stworzyć własne oprogramowanie należy w folderze głównym przejść do folderu fs-notcompres. W folderze znajdują się pliki css, js, html.

W folderze fs znajdują się te same pliki tylko po kompresji. W nich należy umieszczać takie pliki jak czcionki, grafiki czy pliki xml które nie podlegają kompresji.

| Nazwa                | Data modyfikacji | Тур                | Rozmiar  |
|----------------------|------------------|--------------------|----------|
| 🌗 fs                 | 2016-12-15 11:12 | Folder plików      |          |
| 🌗 fs-notcompres      | 2016-12-15 11:12 | Folder plików      |          |
| 퉬 GnuWin32           | 2016-12-09 18:25 | Folder plików      |          |
| 퉬 kompilator         | 2016-12-09 18:26 | Folder plików      |          |
| 📄 fsdata.c           | 2017-01-25 13:47 | Plik C             | 855 KB   |
| 📄 fsdata.d           | 2017-01-25 13:47 | Plik D             | 2 KB     |
| 📄 fsdata.h           | 2015-07-21 08:13 | Plik H             | 2 KB     |
| 📄 fsdata.lst         | 2017-01-25 13:47 | Plik LST           | 3 736 KB |
| 📄 fsdata.o           | 2017-01-25 13:47 | Plik O             | 194 KB   |
| 🚳 generuj.cmd        | 2016-11-17 14:54 | Skrypt poleceń Wi  | 1 KB     |
| 🖗 gzip.exe           | 2007-10-15 15:59 | Aplikacja          | 67 KB    |
| 🚳 libiconv2.dll      | 2004-03-16 21:37 | Rozszerzenie aplik | 877 KB   |
| 🚳 libintl3.dll       | 2005-05-06 21:52 | Rozszerzenie aplik | 101 KB   |
| LK3_WWW.bin          | 2017-01-25 13:45 | Plik BIN           | 166 KB   |
| LK3_WWW.dmp          | 2017-01-25 13:45 | Plik DMP           | 11 KB    |
| LK3_WWW.elf          | 2017-01-25 13:45 | Plik ELF           | 221 KB   |
| LK3_WWW.hex          | 2017-01-25 13:45 | Plik HEX           | 465 KB   |
| LK3_WWW.lss          | 2017-01-25 13:45 | Plik LSS           | 710 KB   |
| LK3_WWW.map          | 2017-01-25 13:45 | Plik MAP           | 17 KB    |
| 💎 make.exe           | 2006-11-25 02:28 | Aplikacja          | 171 KB   |
| Makefile             | 2016-11-17 15:22 | Plik               | 11 KB    |
| 💷 makefsdata_moj.exe | 2016-11-09 14:43 | Aplikacja          | 65 KB    |
| 🖗 rm.exe             | 2005-04-20 20:41 | Aplikacja          | 107 KB   |
| STM32F103xB_rom.ld   | 2016-11-17 16:23 | Plik LD            | 8 KB     |
| Tftpd64              | 2016-11-14 23:10 | Skrót              | 2 KB     |
| 🖗 touch.exe          | 2005-04-20 20:41 | Aplikacja          | 77 KB    |

## Zawartość folderu fs-notcompres

| Nazwa        | Data modyfikacji | Тур              | Rozmiar |
|--------------|------------------|------------------|---------|
| 🕛 css        | 2016-12-15 11:11 | Folder plików    |         |
| 鷆 js         | 2016-12-15 11:11 | Folder plików    |         |
| 🥫 index.html | 2016-12-15 11:09 | Firefox HTML Doc | 147 KB  |

Po wykonanych zmianach cofamy się do głównego folderu aby wygenerować nasz projekt. Znajdujemy plik generuj.cmd i klikamy na niego 2 razy.

| Nazwa                | Data modyfikacji | Тур                | Rozmiar  |
|----------------------|------------------|--------------------|----------|
| \mu fs               | 2016-12-15 11:12 | Folder plików      |          |
| 퉬 fs-notcompres      | 2016-12-15 11:12 | Folder plików      |          |
| 🌗 GnuWin32           | 2016-12-09 18:25 | Folder plików      |          |
| 퉬 kompilator         | 2016-12-09 18:26 | Folder plików      |          |
| 📄 fsdata.c           | 2017-01-25 13:47 | Plik C             | 855 KB   |
| 📄 fsdata.d           | 2017-01-25 13:47 | Plik D             | 2 KB     |
| 📄 fsdata.h           | 2015-07-21 08:13 | Plik H             | 2 KB     |
| 📄 fsdata.lst         | 2017-01-25 13:47 | Plik LST           | 3 736 KB |
| 📄 fsdata.o           | 2017-01-25 13:47 | Plik O             | 194 KB   |
| 🚳 generuj.cmd        | 2016-11-17 14:54 | Skrypt poleceń Wi  | 1 KB     |
| 🖗 gzip.exe           | 2007-10-15 15:59 | Aplikacja          | 67 KB    |
| libiconv2.dll        | 2004-03-16 21:37 | Rozszerzenie aplik | 877 KB   |
| 🚳 libintl3.dll       | 2005-05-06 21:52 | Rozszerzenie aplik | 101 KB   |
| LK3_WWW.bin          | 2017-01-25 13:45 | Plik BIN           | 166 KB   |
| LK3_WWW.dmp          | 2017-01-25 13:45 | Plik DMP           | 11 KB    |
| LK3_WWW.elf          | 2017-01-25 13:45 | Plik ELF           | 221 KB   |
| LK3_WWW.hex          | 2017-01-25 13:45 | Plik HEX           | 465 KB   |
| LK3_WWW.lss          | 2017-01-25 13:45 | Plik LSS           | 710 KB   |
| LK3_WWW.map          | 2017-01-25 13:45 | Plik MAP           | 17 KB    |
| 🖗 make.exe           | 2006-11-25 02:28 | Aplikacja          | 171 KB   |
| 📄 Makefile           | 2016-11-17 15:22 | Plik               | 11 KB    |
| 🔳 makefsdata_moj.exe | 2016-11-09 14:43 | Aplikacja          | 65 KB    |
| 🖗 rm.exe             | 2005-04-20 20:41 | Aplikacja          | 107 KB   |
| STM32F103xB_rom.ld   | 2016-11-17 16:23 | Plik LD            | 8 KB     |
| 🔊 Tftpd64            | 2016-11-14 23:10 | Skrót              | 2 KB     |
| 🖗 touch.exe          | 2005-04-20 20:41 | Aplikacja          | 77 KB    |

Po uruchmieniu powinna uruchomić się konsola wiersza poleceń w której generowany jest plik LK3\_WWW.bin (zaznaczony na zdjęciu fioletowym kolorem). Prawidłowy przebieg generowania softu w wierszu poleceń powinien wyglądać tak jak na obrazku poniżej.

| CIN.                                                                                                    | C:\WINDOWS\system32\cmd.exe                                                                                                    | ×                         |
|----------------------------------------------------------------------------------------------------|----------------------------------------------------------------------------------------------------|---------------------------|
| processing<br>processing<br>processing<br>processing                                                                                                    | /fonts/icomoon.eot<br>/fonts/icomoon.svg<br>/fonts/icomoon.ttf<br>/fonts/icomoon.woff                                                                                                    | ^                         |
| processing<br>processing<br>processing<br>processing<br>processing<br>processing<br>processing<br>processing<br>processing<br>processing<br>processing                                           | <pre>subdirectory /image/<br/>/image/black.png<br/>/image/losebox.png<br/>/image/hue_pointer.gif<br/>/image/hue_pointer.gif<br/>/image/lock.png<br/>/image/plus_min.gif<br/>/image/prev_next.png<br/>/image/resize.gif<br/>/image/selector.gif<br/>/image/white.png</pre>                               |                           |
| processing<br>processing<br>processing<br>processing<br>processing                                                                                                    | subdirectory /js/<br>/js/jquery.js<br>/js/language.js<br>/js/lk3.js<br>/js/login.js                                                                                                    |                           |
| processing<br>processing<br>processing<br>processing<br>processing<br>processing<br>processing<br>processing<br>processing<br>processing<br>processing<br>processing<br>processing<br>processing | <pre>subdirectory /xml/<br/>/xml/co.xml<br/>/xml/dur.xml<br/>/xml/dee.xml<br/>/xml/ee.xml<br/>/xml/ee.xml<br/>/xml/ee.xml<br/>/xml/ix.xml<br/>/xml/ix.xml<br/>/xml/sched.xml<br/>/xml/st.xml<br/>/xml/st.xml<br/>/xml/wdog.xml<br/>/xml/wdog.xml<br/>/xml/wdog.xml<br/>/index.html<br/>/power.xml</pre> |                           |
| Creating ta                                                                                                    | arget file                                                                                                    |                           |
| 'Compiling<br>kompilator<br>rototypes -<br>32F,10X_CL -<br>'linking ta                                                                                                    | so files - done.<br><br>file: fsdata.c'<br>-bin\arm-none-eabi-gcc -c -mcpu=cortex-m3 -mthumb -00 -Wall -Wst<br>-Wextra -std=gnu89 -g -ggdb3 -fverbose-asm -Wa,-ahlms=fsdata.lst<br>-DUSE_STDPERIPH_DRIVER -MD -MP -MF fsdata.d -I. fsdata.c -o fsd<br>arget:  K3 WWW.elf'                               | rict-p<br>-DSTM<br>lata.o |
| kompilator<br>-Wl,-Map=L<br>Ķ3 <sub>-</sub> WWW.elf<br>'Creating e                                                                                                    | bin\arm-none-eabi-g++ -mcpu=cortex-m3 -mthumb -TSTM32F103xB_rom<br>K3_WWW.map,cref,no-warn-mismatch -nostartfiles fsdata.o                                                                                                    | .ld -g<br>-o L            |

Jeżeli wszystko przebiegło pomyślnie to aplikacja wygenerowała nowy plik LK3\_WWW.bin który następnie należy wgrać do Lan kontrolera.

W razie problemuów należy skontaktować się z pomocą techniczną pod adresem **lk3@ats.pl**.